## Oplossing als klant niet kan reserveren via my.uscsport.nl

1. Log in met je geldige <u>mailadres en wachtwoord</u>. Je kunt de <u>taal</u> ook hier wijzigen. Klik hierna op <u>Login</u>

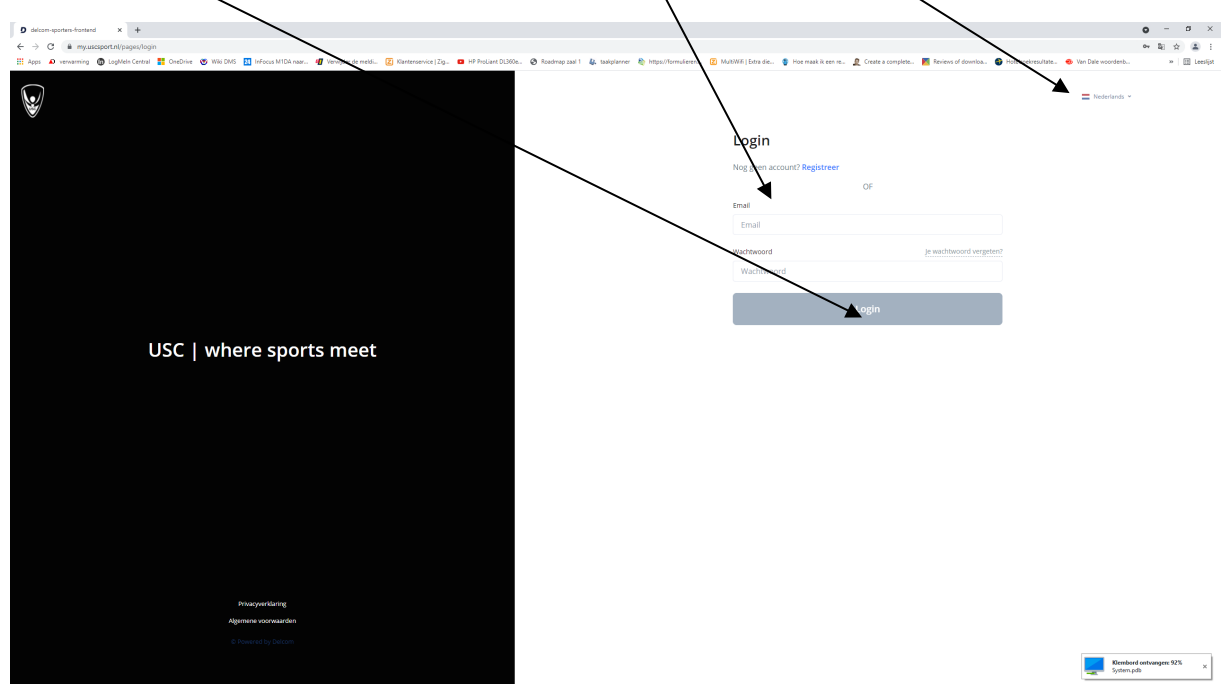

2. Klik <u>hier op → (pull down menu)</u>en selecteer USC Tennis& Padel

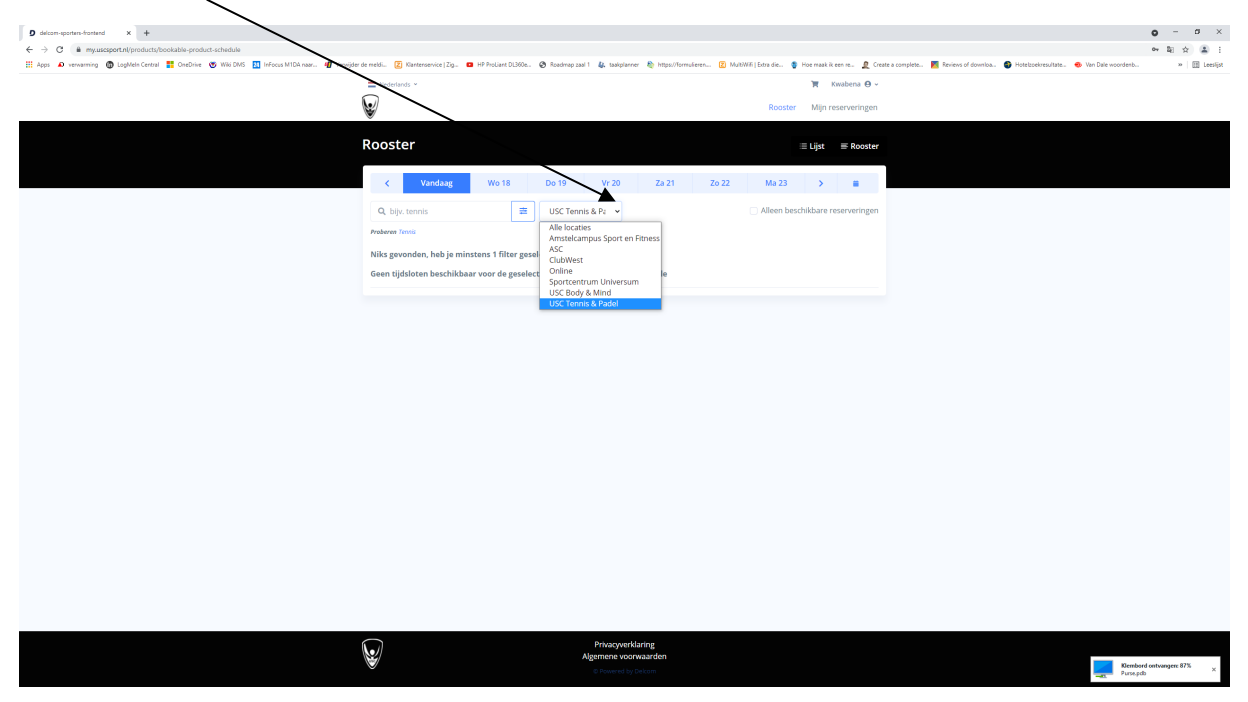

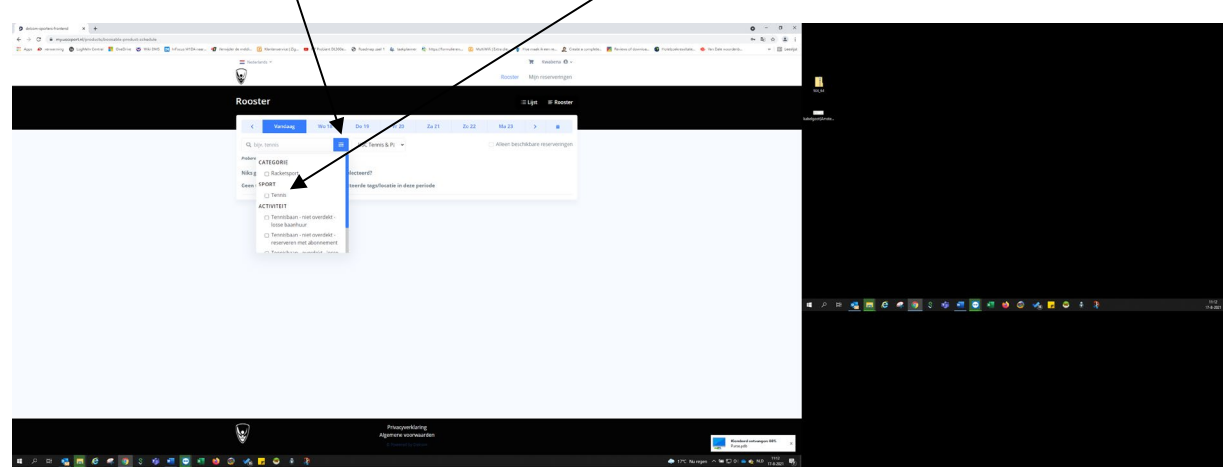

3. Klik hierna op <u>dit</u> en zet een vinkje bij <u>Tennis</u> onder SPORT.

4. Maak *hier je keuzes* onder ACTIVITEIT.

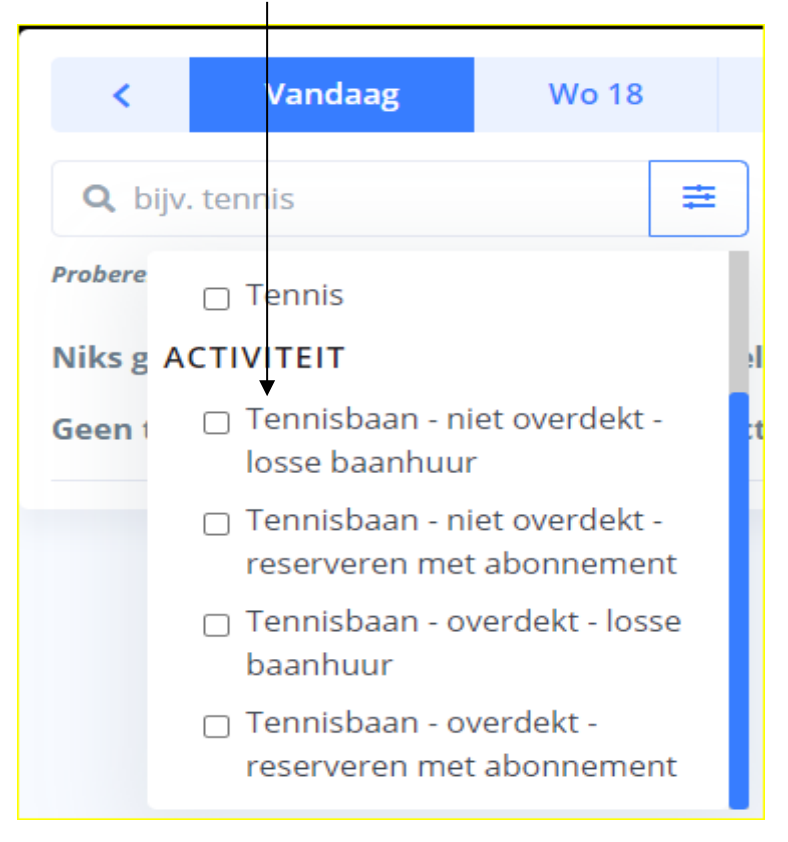

5. Als het goed is moet je de *vrije banen* kunnen zien.

| 9 delcom-sporten-frontend x +                                                          |                                                                                   | • - <i>•</i>                                                                                                    | ×          |
|----------------------------------------------------------------------------------------|-----------------------------------------------------------------------------------|----------------------------------------------------------------------------------------------------|------------|
| ← → C 🔒 my.uscsport.nl/products/bookable-product-schedule                              |                                                                                   | en 20 🕁 😩                                                                                                    |            |
| 🔡 Apps 📣 verwarming 🚳 LogMeln Central 🚦 OneDrive 🤓 Wiki DMS 🔢 InFocus M1DA naar 🕫 Verw | ijder de meldi 😰 Klantenservice   Zig 🚥 HP ProLiant DL360e 🤣 Roteknap zaal 1  🚛 t | taaloplanner 💩 https://formulieren 😰 MultiWill   Entra die 🇋 Hoe maak ik een re 🙎 Create a complete 🧱 Reviews of downloa 🚳 Hotelsoekresultate 🐠 Van Dale woordenb 🔹 🗎 Lee | ilijst.    |
|                                                                                        | Nederlands *                                                                      | kwabena Θ ∽                                                                                                    | - î        |
|                                                                                        | $\overline{\mathbf{u}}$                                                           |                                                                                                    |            |
|                                                                                        | ¥                                                                                 | Rooster Mijn reserveringen                                                                                                    |            |
|                                                                                        |                                                                                   |                                                                                                    |            |
|                                                                                        | Rooster                                                                           | 🗏 Lijst 🗮 Rooster                                                                                                    |            |
|                                                                                        |                                                                                   |                                                                                                    |            |
|                                                                                        | ✓ Vandaag Wo 18 Do 19 Vr 2                                                        | 00 Za 21 Zo 22 Ma 23 > 🗰                                                                                                    |            |
|                                                                                        |                                                                                   |                                                                                                    |            |
|                                                                                        | Q, bijv. tennis 🚊 USC Tennis & Pa                                                 | Alleen beschikbare reserveringen                                                                                                    |            |
|                                                                                        | Terrel Racketsport                                                                |                                                                                                    |            |
|                                                                                        | SPORT                                                                             |                                                                                                    |            |
|                                                                                        | 12:0 Tennis ihuur Peserveer                                                       | 16:00 Tennis   overdekt   reserveren   Recenteer                                                                                                    |            |
|                                                                                        | 59 m ACTIVITEIT                                                                   | 59 min met abonnement                                                                                                    |            |
|                                                                                        | Tennisbaan - niet overdekt -                                                      | Multiple available USC Tennis & Padal                                                                                                    |            |
|                                                                                        | 12:0 losse baanhuur r C Decenseer                                                 | 17:00 Tennis   niet overdekt   baanhuur persenter                                                                                                    |            |
|                                                                                        | 59 π 🔄 Tennisbaan - niet overdekt -                                               | 59 min e                                                                                                    |            |
|                                                                                        | reserveren met abonnement                                                         | Multiple available USC Tennis & Padel                                                                                                    |            |
|                                                                                        | 12:0 Tennisbaan - overdekt - losse Reserveer                                      | 17:00 Tennis   niet overdekt                                                                                                    |            |
|                                                                                        | Multiple available USC Tennis & Padel                                             | 59 min reserveren met abonnement                                                                                                    |            |
|                                                                                        |                                                                                   | Multiple available USC Teenis & Padel                                                                                                    |            |
|                                                                                        | 12:00 Tennis   overdekt   reserveren<br>59 min met abonnement                     | 18:00 Tennis   niet overdekt   baanhuur                                                                                                    |            |
|                                                                                        | Multiple available USC Tennis & Padel                                             | 59 min                                                                                                    |            |
|                                                                                        |                                                                                   | Multiple available USC Ternis & Padel                                                                                                    |            |
|                                                                                        | 13:00 Tennis   niet overdekt   baanhuur<br>59 min €                               | 18:00 Tennis   niet overdekt                                                                                                    |            |
|                                                                                        | Multiple available USC Tennis & Padel                                             | 59 min reserveren met abonnement                                                                                                    |            |
|                                                                                        |                                                                                   | Multiple available USC Tennis & Padel                                                                                                    |            |
|                                                                                        | 13:00 Tennis   niet overdekt   Reserveer                                          | 19:00 Tennis   niet overdekt   baanhuur                                                                                                    |            |
|                                                                                        | Multiple available USC Tennis & Padel                                             | 59 min (                                                                                                    |            |
|                                                                                        |                                                                                   | Multiple available usc terms & Padel                                                                                                    |            |
|                                                                                        | 14:00 Tennis   niet overdekt   baanhuur Reserveer                                 | 19:00 Tennis   niet overdekt                                                                                                    |            |
|                                                                                        | Multiple available USC Tennis & Padel                                             | 59 min reserveren met abonnement                                                                                                    |            |
|                                                                                        |                                                                                   | Multiple available USC Tennis & Padel                                                                                                    |            |
|                                                                                        | 14:00 Tennis   overdekt   baanhuur € Reserveer                                    | 2000 Tannis I niat overdekt I baanbuur                                                                                                    |            |
|                                                                                        | Some Compage (Societting Mon                                                      | 59 min 🧉                                                                                                    |            |
|                                                                                        | 14:00 Tennis   niet overdekt   Reserveer                                          | Multiple available usc Ternis & Padel                                                                                                    |            |
|                                                                                        | 59 min reserveren met abonnement                                                  | 20:00 Tennis I niet overdekt I Resotinged                                                                                                    | <          |
|                                                                                        | worupre available use remis a valae                                               | Reserveer                                                                                                    | <b>.</b> . |

Let op; je reservering kan goed afgerond worden door min. 2 personen in de reservering te zetten en max. van 4 met/zonder abonnement opties.

## <u>Dit gebeurt vaak bij IPhone en Apple-gebruikers (zorg ervoor dat je Operating System & browsers</u> <u>Up-To-Date zijn)</u>

1. Als het niet lukt om te klikken op *pull-down menu en selectie optie* dan staat mogelijk je telefoonnummer niet goed in je profiel of er *j*s geen nummer bekend in je profiel.

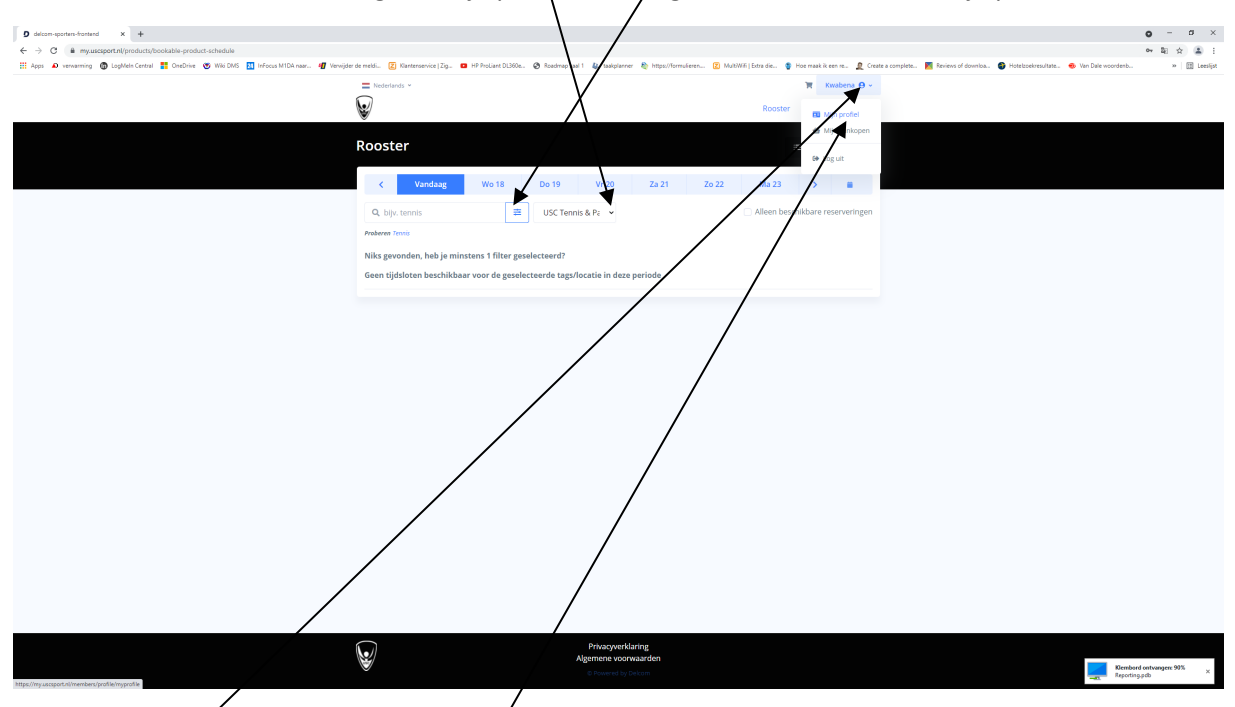

2. Klik *hier op je naam* en kies *mijn profiel.* 

 Kijk goed naar je gegevens en voer je aanpassing uit. Let op; het telefoonnummer dat je gaat invullen <u>moet met +31 beginnen</u> anders wordt het niet geaccepteerd → Zie het voorbeeld. Klik hierna op <u>Opslaan</u>.

| 9 delcon-sporters-frontend X +                                                           | $\langle \rangle$                        |                                |                                                                                                    | o - o ×        |
|------------------------------------------------------------------------------------------|------------------------------------------|--------------------------------|----------------------------------------------------------------------------------------------------|----------------|
| ← → C ≜ my.uscsport.nl/members/profile/myprofile                                         |                                          |                                |                                                                                                    | • 2∈ ☆ ≛ E     |
| 🔡 Apps 🔊 verwarning 🔞 LogMein Central 🚦 OneDrive 🤓 Wiki DMS 🔝 InFocus M1DA naar 🐗 Verwij | der de meldi 🗵 Klanterol ice Zig 💶 HP Pr | oLiant DL360e 🥥 Roadmap zaal 1 | 🤹 taalqolanner 💩 https://formulieren 😰 MultiWili   Extra die 🏺 Hoe maak ik een re 🙎 Create a complete 🧧 Reviews of downloa. 🌍 Hotelszeikresultate 🐵 Van Dale woordenb | » Et Leeslijst |
|                                                                                          | - Nederlands -                           |                                | 🗑 Kaabena 🖨 v                                                                                                    | *              |
|                                                                                          |                                          |                                |                                                                                                    |                |
|                                                                                          | ¥ \/                                     |                                | Rooster Mijn reserveringen                                                                                                    |                |
|                                                                                          |                                          | `                              |                                                                                                    |                |
|                                                                                          | Mijn profiel                             |                                | 🗘 Profiel instellingen 🏾 🏙 Mijn aankopen                                                                                                    |                |
|                                                                                          |                                          | $\langle \rangle$              |                                                                                                    |                |
|                                                                                          |                                          | Profiel                        |                                                                                                    |                |
|                                                                                          | KM                                       |                                |                                                                                                    |                |
|                                                                                          | IXIVI                                    | Persoonline data               |                                                                                                    |                |
|                                                                                          |                                          |                                |                                                                                                    |                |
|                                                                                          | Kwabena Marfo                            | readin                         | Kwabena Marro                                                                                                    |                |
|                                                                                          | k.martogruva.ni                          | Email 1                        |                                                                                                    |                |
|                                                                                          | ACCOUNT                                  | email                          | kimanoguvalni                                                                                                    |                |
|                                                                                          | Profiel                                  | Taal                           |                                                                                                    |                |
|                                                                                          | Wachtwoord                               | 1.000                          | Nederlands V                                                                                                    |                |
|                                                                                          | A Notificaties                           | Tolofocooummor                 |                                                                                                    |                |
|                                                                                          | R. Privacy & Voorwaarrien                | reletoonnonnne                 | +310012343070                                                                                                    |                |
|                                                                                          |                                          | Categorie                      | Categoria, Categoria II: Modeworker: Ibid. Bid. Ambardam UMC Lody, M                                                                                                  |                |
|                                                                                          | CONTACT                                  |                                | Categorie - Categorie II. Medewerkers own, Hwy Arrise dail owic, bed                                                                                                  |                |
|                                                                                          | Neem contact met ons op                  | Adres                          |                                                                                                    |                |
|                                                                                          |                                          |                                | Contract                                                                                                    |                |
|                                                                                          | C Log uit                                |                                | Opsiaan                                                                                                    |                |
|                                                                                          |                                          |                                |                                                                                                    |                |
|                                                                                          |                                          |                                |                                                                                                    |                |
|                                                                                          |                                          |                                |                                                                                                    |                |
|                                                                                          |                                          | wijzig wachtwoord              |                                                                                                    |                |
|                                                                                          |                                          |                                |                                                                                                    |                |
|                                                                                          |                                          | Huidig wachtwoord              | 0                                                                                                    |                |
|                                                                                          |                                          |                                |                                                                                                    |                |
|                                                                                          |                                          | Nieuw wachtwoord               | 0                                                                                                    |                |
|                                                                                          |                                          |                                | Minstens 8 karakters lang X                                                                                                    |                |
|                                                                                          |                                          |                                | Minstens 1 cijfer ×                                                                                                    |                |
|                                                                                          |                                          |                                | Minstens 1 kleine letter ×                                                                                                    |                |
|                                                                                          |                                          |                                | Minstens i nootaletter ×                                                                                                    |                |
|                                                                                          |                                          | Herhaal nieuw                  | 0                                                                                                    |                |
|                                                                                          |                                          | wachtwoord                     |                                                                                                    |                |
|                                                                                          |                                          |                                | Send Cl                                                                                                    | lpboard - 80%  |
|                                                                                          |                                          |                                | Opskaan Pursk pu                                                                                                    | do X           |
|                                                                                          |                                          |                                |                                                                                                    |                |

4. Na deze procedure moet het lukken om een baan te kunnen reserveren.
\*Mocht het toch niet lukken na deze procedure dan nemen we contact met op om je te helpen.

## Solution if clients are not able to make reservation via my.uscsport.nl

1. Provide your valid <u>Email address and password</u> and click on <u>login</u>. You can also change the <u>language</u>.

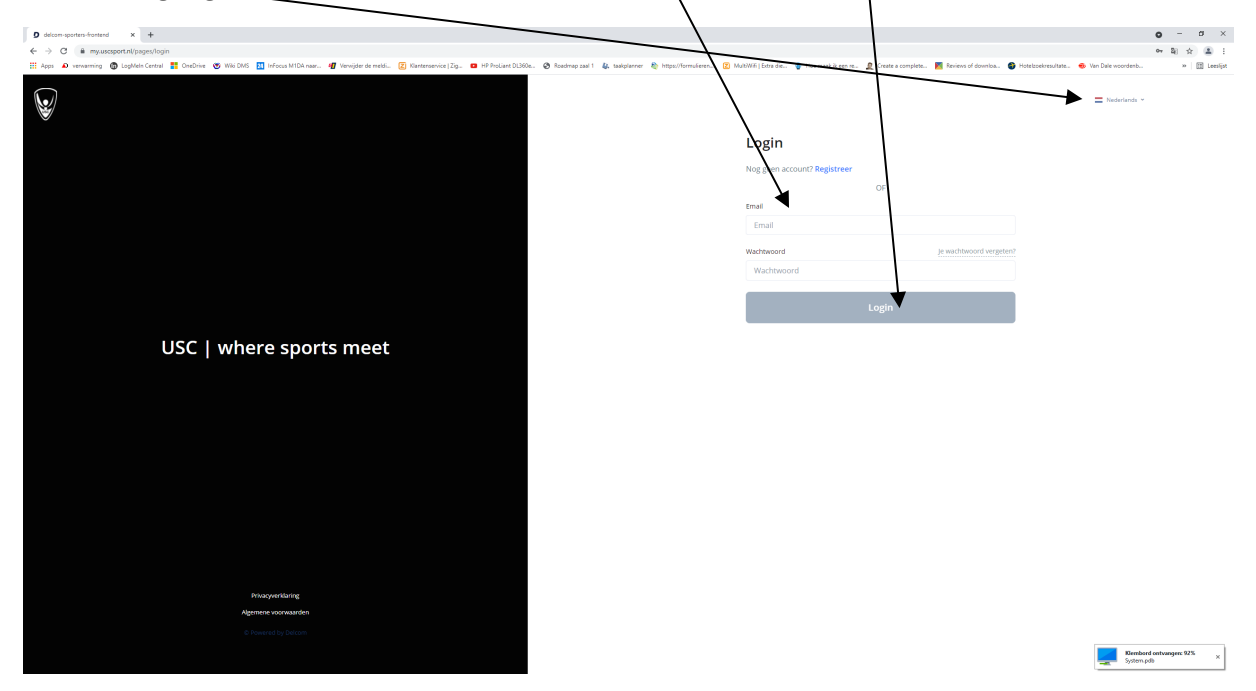

2. Click <u>here → (pull-down menu)</u> and choose <u>USC Tennis&Padel</u>

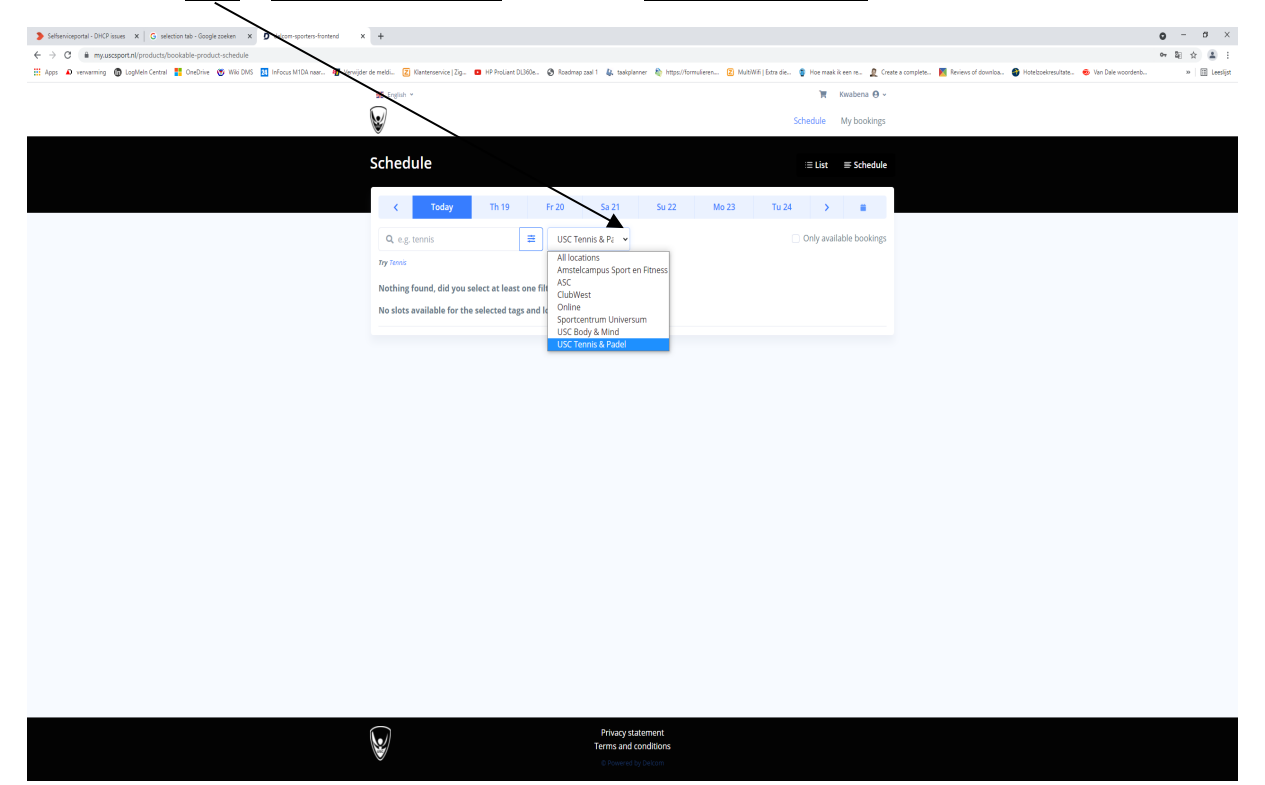

| 3. Click again on this <u>Selection Tab</u> and select <u>Tennis</u> .                                                                                                    |                                                                                                    |                                                                 |                                                                                                    |                                         |  |  |  |
|----------------------------------------------------------------------------------------------------|----------------------------------------------------------------------------------------------------|-----------------------------------------------------------------|----------------------------------------------------------------------------------------------------|-----------------------------------------|--|--|--|
| Settleniosportal -DCP asses: X ⊂ S settlete bits - Songle zasker: X ♥ dutum-sportee-fordered<br>← → C ■ mysacapetrolipitoshorts/bookable-product -schedule<br>III App: A versaming ♥ Lighters Centrix III Chechie ♥ Wiki Dide III Minos MICA rate. Ø Versaming<br>III App: A versaming ♥ Lighters Centrix III Chechie ♥ Wiki Dide III Minos MICA rate. | × +<br>jder de medsi 🗵 Klanteren unce   Zg 🖬 HP Proclant DLD60                                                                                                    | ia. 🔕 Raadmap 200 1 👪 asiqularee 💩 Impul/Tormulae               | n 😰 MutWill   Estra de 🔹 Hoe maak ik een ne 度 Create a completic 📕                                                                                                    | <ul> <li> <ul> <li></li></ul></li></ul> |  |  |  |
|                                                                                                    | English *                                                                                                    |                                                                 | Territoria Contraction Contraction Contrac |                                         |  |  |  |
|                                                                                                    | Schedule                                                                                                    |                                                                 | :≡ List ≡ Schedule                                                                                                    |                                         |  |  |  |
|                                                                                                    | < Today Th 19                                                                                                    | Fr 20 Sa 21 Su 22                                               | Mo 23 Tu 24 > 🗮                                                                                                    |                                         |  |  |  |
|                                                                                                    | Q. e.g. timms     Tyr Sec. AttEGORY Nethin:      Racket sport     To Terms     Children     Torms     Children     Torms     Children     Torms     Children     Torms     Children     Torms     Children     Torms     Children     Torms     Children     Torms     Torms     Children     Torms     Torms     Children     Torms     Torms     Torm     Torms     Torms     Torm     Torms     Torm | USC Tennis & P₂ →<br>Isar?<br>Isaction in this pariod           | Otly svaliable bookings                                                                                                    |                                         |  |  |  |
|                                                                                                    | w.                                                                                                    | Privacy statement<br>Terms and conditions<br>© Powered by Decom |                                                                                                    |                                         |  |  |  |

*4.* You can make your *choices* now.

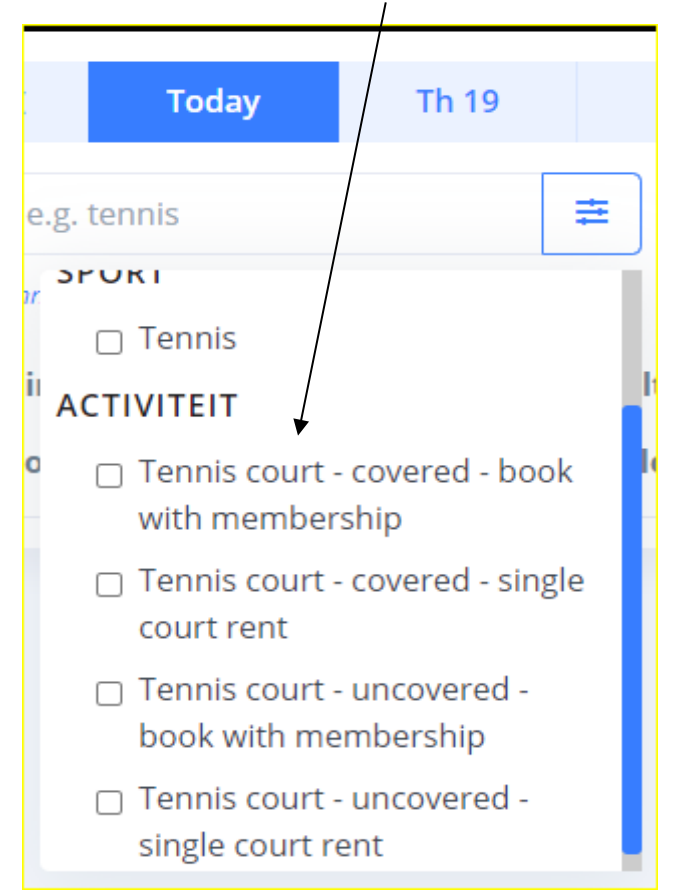

- $\begin{array}{c|c} & \mbox{Subarceportal-DidDense} & \mbox{W} \\ & & \mbox{C} & \mbox{C} & \mbox{W} \\ & & \mbox{C} & \mbox{W} & \mbox{W} \\ & & \mbox{W} & \mbox{W} & \mbox{W} & \mbox{W} \\ & & \mbox{W} & \mbox{W} & \mbox{W} & \mbox{W} \\ & & \mbox{W} & \mbox{W} & \mbox{W} & \mbox{W} \\ & & \mbox{W} & \mbox{W} & \mbox{W} & \mbox{W} \\ & & \mbox{W} & \mbox{W} & \mbox{W} & \mbox{W} \\ & & \mbox{W} & \mbox{W} & \mbox{W} & \mbox{W} \\ & & \mbox{W} & \mbox{W} & \mbox{W} & \mbox{W} \\ & & \mbox{W} & \mbox{W} & \mbox{W} & \mbox{W} & \mbox{W} \\ & & \mbox{W} & \mbox{W} & \mbox{W} & \mbox{W} \\ & & \mbox{W} & \mbox{W} & \mbox{W} & \mbox{W} \\ & & \mbox{W} & \mbox{W} & \mbox{W} & \mbox{W} \\ & & \mbox{W} & \mbox{W} & \mbox{W} & \mbox{W} \\ & & \mbox{W} & \mbox{W} & \mbox{W} & \mbox{W} & \mbox{W} \\ & & \mbox{W} & \mbox{W} & \mbox{W} & \mbox{W} & \mbox{W} \\ & & \mbox{W} & \mbox{W} & \mbox{W} & \mbox{W} & \mbox{W} \\ & & \mbox{W} & \mbox{W} & \mbox{W} & \mbox{W} & \mbox{W} & \mbox{W} \\ & & \mbox{W} & \mbox{W} & \m$ ● - 0 × → 10 ☆ (1) 1 V Schedule ≔ List == Sch < Today Th 19 Fr 20 Sa 21 Mo 23 Tu 24 > 🗰 Q. e.g. tennis 
  USC Tennis & Pe v Terri Zennis 14:0 ACTIVITEIT 
   14:0
   Tennis court - covered - book

   59 m
   with membership

   14:0
   Tennis court - covered - single

   59 m
   court rent
   nt e Book Book e Book 18:00 Tennis | uncovered | book with 59 min membership Tennis court - uncovered -book with membership 14:0 Tennis | uncovered | court rent . Tennis | uncovered | book with membership Tennis | covered | book with membership 14:00 19:00 15:00 Tennis | uncovered | court rent Tennis | covered | court rent ( Multiple available USC Tennes & Padel 20:00 Tennis | covered | court rent ( Book Tennis | uncovered | book with membership 20:00 Tennis | uncovered | book with 59 min membership 15:00 Tennis | covered | book with 59 min membership 20:00 Tennis | covered | book with 59 min membership Book Book 16:00 Tennis | uncovered | court rent ( 50 min Multiple available usc Tarvas g radel 50 min Multiple available usc Tarvas g radel 50 min Multiple available u 16:00 Tennis | covered | court rent € Book 21:00 Tennis | covered | court rent € 50 min Multiple available of tages a pool Book
- 5. If these steps mentioned are followed well then the *available courts* should appear.

Note; the reservation can <u>only be done successfully</u> if min. 2 persons are selected and max. 4 with/without membership options.

## This happens mostly on Apple & Iphone devices(The operating system and Browsers must be Up-To-Date)

1. If you're still not able to click on *pull-down menu & selection Tab* then it's highly possible that your telephone number doesn't match with the system or there is no phone number noted in your profile.

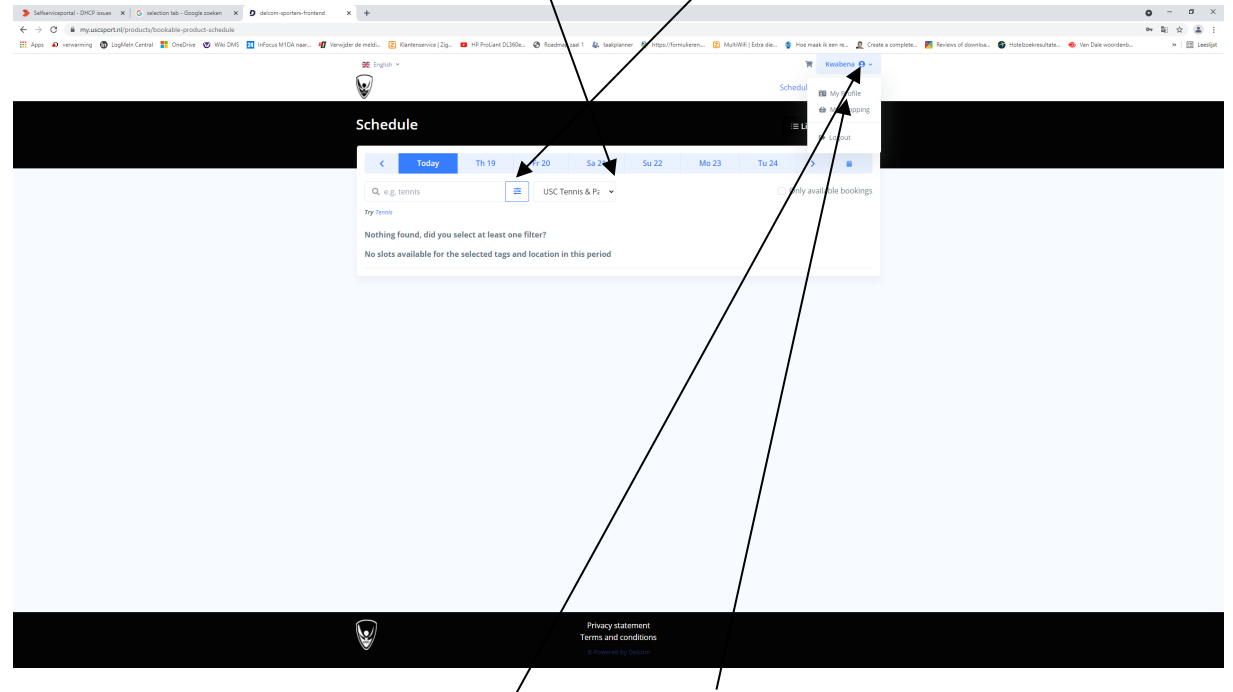

2. Go to your profile by clicking on your name and choose My profile.

3. Glance through your details and make the necessary corrections. *Note; the phone number* you fill in <u>Must start with +31</u> else the system won't accept it → see my example. Click on <u>SAVE</u>.

|                                                                                              | \                                       |                                 |                                                                                                    |       |            |      |
|----------------------------------------------------------------------------------------------|-----------------------------------------|---------------------------------|----------------------------------------------------------------------------------------------------|-------|------------|------|
| Setheniceportal - DHCP issues X G selection tab - Google zono X Ø delcom-sporters-frontend X | +                                       |                                 |                                                                                                    | o -   | <i>a</i> > | ¢    |
| ← → C 🔒 my.uscsport.nl/members/profile/myprofile                                             |                                         | ۱                               |                                                                                                    | ov 20 | x 🔺        | ε.   |
| 🔛 Apps 📣 verwarning 🕲 LogMeln Central 🚦 OneDrive 🤓 Wiki DMS 🔣 Interest M1DA naar 🕫 Verwijder | de meldi 🗷 Klantenservice   Zig 🚥 HP Pr | rohent DL360e. 🤣 Roadmap zaal 1 | 🤹 taalsplanner 💩 https://formulieren 😰 Mult/Will   Extra die 🔮 Hoe maak ik een re 🧝 Create a complete 👹 Reviews of downloa. 🚳 Hotelsoekresultate 🔹 Van Dale woordenb | 20    | E Leesije  | st   |
|                                                                                              | 💥 English Y                             | \                               | 👿 Kwabena \varTheta 🗸                                                                                                    |       |            | î.   |
|                                                                                              | $\mathbf{Q}$                            | \                               | Schedule My bookings                                                                                                    |       |            |      |
|                                                                                              | 2                                       |                                 | , 0                                                                                                    |       |            | d II |
|                                                                                              | My Profile                              |                                 | ¢¢ Profile settings   ⇔ My shopping                                                                                                    |       |            |      |
|                                                                                              |                                         | Profile                         |                                                                                                    |       |            |      |
|                                                                                              | KM                                      | Personal data                   |                                                                                                    |       |            | L    |
|                                                                                              | Kwabena Marfo<br>k.marfo@uva.nl         | Name                            | Kwabena Marfo                                                                                                    |       |            |      |
|                                                                                              | ACCOUNT                                 | Email                           | marfo@wa.nl                                                                                                    |       |            |      |
|                                                                                              | Password                                | Language                        | English                                                                                                    |       |            | L    |
|                                                                                              | Notifications     Privacy & Terms       | Phone number                    | +310612345678                                                                                                    |       |            | L    |
|                                                                                              | CONTACT                                 | Category                        | Category - Category 2: Employees UvA, HvA, Hmsterdam UMC. UvA alun 🗸                                                                                                 |       |            |      |
|                                                                                              | @ Contact us                            | Addrorr                         |                                                                                                    |       |            | ł.   |
|                                                                                              | @ Logout                                | Phillips                        | Save                                                                                                    |       |            |      |
|                                                                                              |                                         |                                 |                                                                                                    |       |            |      |
|                                                                                              |                                         | Change Password                 |                                                                                                    |       |            |      |
|                                                                                              |                                         |                                 |                                                                                                    |       |            |      |
|                                                                                              |                                         | Current password                | 0                                                                                                    |       |            |      |
|                                                                                              |                                         |                                 |                                                                                                    |       |            |      |
|                                                                                              |                                         | New password                    | 0                                                                                                    |       |            |      |
|                                                                                              |                                         |                                 | At least 5 duranters long X<br>At least one number X<br>At least one luopercase letter X<br>At least one luopercase letter X                                         |       |            |      |
|                                                                                              |                                         | Repeat new password             | •                                                                                                    |       |            |      |
|                                                                                              |                                         |                                 | Save                                                                                                    |       |            |      |

4. After following these steps, you must be able to make your reservation.
\*We will help you if in case the malfunction still occurs or if you're still encountering some problems.